## Navigating Data Broker Opt-Out Search Step-by-Step Guide

- 1. Go to the website: https://ordcbs.mylicense.com/Verification/Search.aspx?facility=Y
- 2. Use the Contractor/Business License page to review the data broker's opt-out methods.

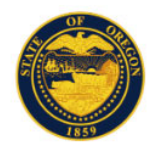

## Oregon Department of Consumer and Business Services

## Search for a Contractor / Business License

Welcome to the DCBS public lookup. By using this search mechanism you are now able to find up-to-date information.

- Please enter search criteria below to start your search (enter data in any field- we will search with whatever information you provide to us- remember less is more!)
- If you have partial information, or are not sure of the exact name etc., you may use a wildcard search by placing a '\*' following the partial data entered (example not sure if Alan or Allen, enter Al\*) to search.

| Profession:      | All    | ~ | Contractor / Business: |                              |
|------------------|--------|---|------------------------|------------------------------|
| License Type:    | All    | ~ | Owner Name:            |                              |
| License Status:  | Active |   | City:                  |                              |
| License Number:  |        |   | County:                |                              |
| ing Business As: |        |   |                        |                              |
|                  |        |   | l'm not a robot        | reCAPTCHA<br>Privacy - Terms |

Note: To search for a person instead, select the "Search for a Person instead" button at the top right.

3. Select DFR-Data Broker from the profession drop-down menu.

| Profession: All   License Type: All   BCD-Boiler   License Status: BCD-Certification   BCD-Combo License   BCD-Electrical   Doing Business As: BCD-Elevator   BCD-Plumbing |
|----------------------------------------------------------------------------------------------------|
| License Type: All<br>BCD-Boiler<br>License Status: BCD-Certification<br>BCD-Combo License<br>BCD-Electrical<br>Doing Business As: BCD-Elevator<br>BCD-Plumbing             |
| License Status: BCD-Certification<br>BCD-Combo License<br>BCD-Electrical<br>BCD-Elevator<br>BCD-Plumbing                                                                   |
| License Number:<br>BCD-Combo License<br>BCD-Electrical<br>BCD-Elevator<br>BCD-Plumbing                                                                                     |
| Doing Business As:<br>BCD-Electrical<br>BCD-Elevator<br>BCD-Plumbing                                                                                                    |
| Doing Business As: BCD-Elevator<br>BCD-Plumbing                                                                                                    |
| BCD-Plumbing                                                                                                    |
|                                                                                                    |
| BCD-Prefab                                                                                                    |
| BCD-RV and Manuf Dwellings                                                                                                    |
| DFR-Check Cashing                                                                                                    |
| DFR-Data Broker                                                                                                    |
| DFR-Funeral/Cemetery Preneed                                                                                                    |
| DFR-Manufactured Structures                                                                                                    |
| DFR-Pawnbroker                                                                                                    |

4. Select Data Broker from the license type drop-down menu.

| Profession:        | DFR-Data Brok | (er 🗸 |
|--------------------|---------------|-------|
| License Type:      | Data Broker 🗸 |       |
| Lisones Status     | All           |       |
| License Status.    | Data Broker   |       |
| License Number:    |               |       |
| Doing Business As: |               |       |

- 5. You may also search by the license number, which is the Data Broker Registration Number.
  - a. The registration number is formatted as DATA-00XXX.
- 6. Perform the captcha.
  - a. Check the box "I'm not a robot"
  - b. Select "Search"

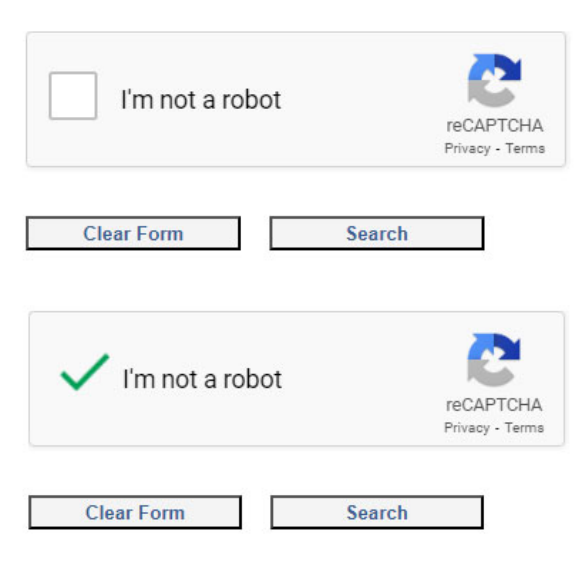

7. Go through the captcha prompts (this example features bridges).

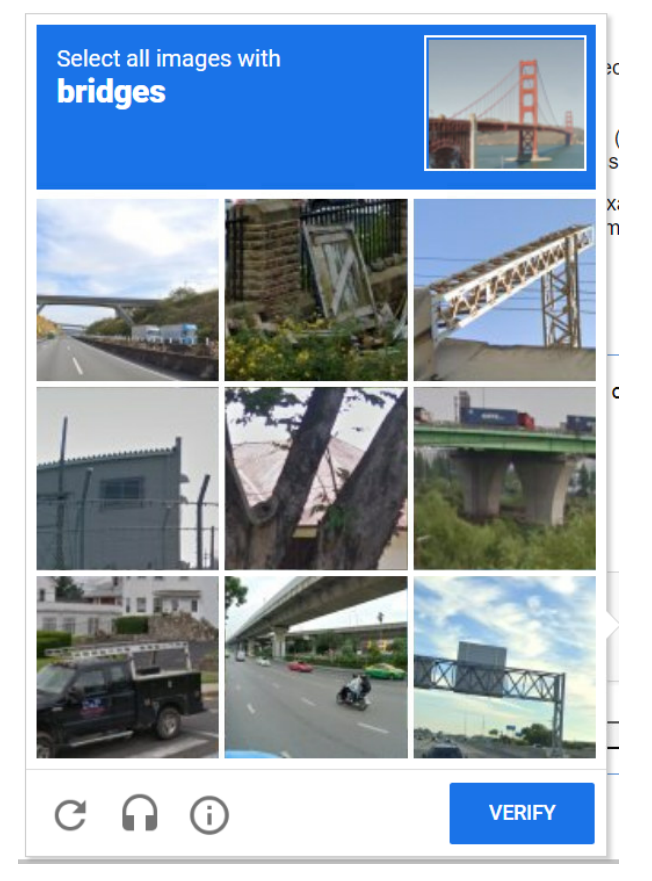

- 8. Select "Verify" once you have selected the correct images.
- 9. Select "Search" again from the Search screen.

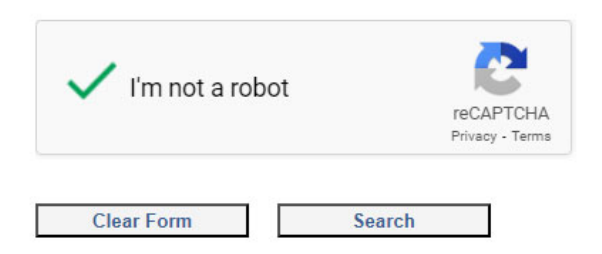

10. The Search Results page displays the active registrations.

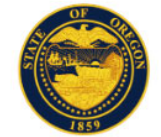

## Search Results

- 1. For a more detailed view of a licensee's background, click on the licensee name from the alphabetical list below. Results will open in a new window.
- 2. Click the numbers below the grid to see additional pages of licensees.
- 3. To download a delimited text file of the search results, click the Download button (fees may apply).
- 4. To preview the download file layout, click the Preview button.
- To return to the Search page, use either the New Person Search button or the New Contractor / Business Search button below. Do not use your browser's back button.

| Name          | License #  | Profession      | License Type | Status | Address |
|---------------|------------|-----------------|--------------|--------|---------|
| DATA BROKER 1 | DATA-00006 | DFR-Data Broker | Data Broker  | Active |         |
| DATA BROKER 2 | DATA-00002 | DFR-Data Broker | Data Broker  | Active |         |
| DATA BROKER 3 | DATA-00004 | DFR-Data Broker | Data Broker  | Active |         |
| DATA BROKER 4 | DATA-00008 | DFR-Data Broker | Data Broker  | Active |         |
| DATA BROKER 5 | DATA-00009 | DFR-Data Broker | Data Broker  | Active |         |

New Person Search

New Contractor / Business Search

Download

11. To view the opt-out methods, select the data broker's name.

OF

12. The Licensee Details page displays the opt-out information for the data broker.

| Licensee Details           |                                     |                 |
|----------------------------|-------------------------------------|-----------------|
| mographic Information      |                                     |                 |
| Name: DATA BRO             | OKER 1                              |                 |
| City / State / Zip:        |                                     |                 |
| Country:                   |                                     |                 |
| ense Information           |                                     |                 |
| Lic #: DATA-000            | 006                                 |                 |
| Profession: DFR-Data       | Broker                              |                 |
| Type: Data Brok            | er                                  |                 |
| Status: Active             |                                     |                 |
| Expiration Date: 12/31/202 | 3                                   |                 |
|                            | OPT OUT Contact Information         |                 |
| Email                      | Phone                               | Website         |
| email@email.com            | 800-OPTOUT1                         | www.opt-out.com |
|                            | Opt Out Narrative                   |                 |
| Ont Out                    | t at www.opt-out.com.or.call.800-OP |                 |

- 13. If you select "Close Window," you will be able to search again.
- 14. Reach out to the division with any questions. Ask for the data broker compliance specialist at 503-947-7300, option 2, or email <u>dfr.ndp.licensing@dcbs.oregon.gov</u>.